## SÅ HÄR ANMÄLER DU DIN HUND TILL ETT MH

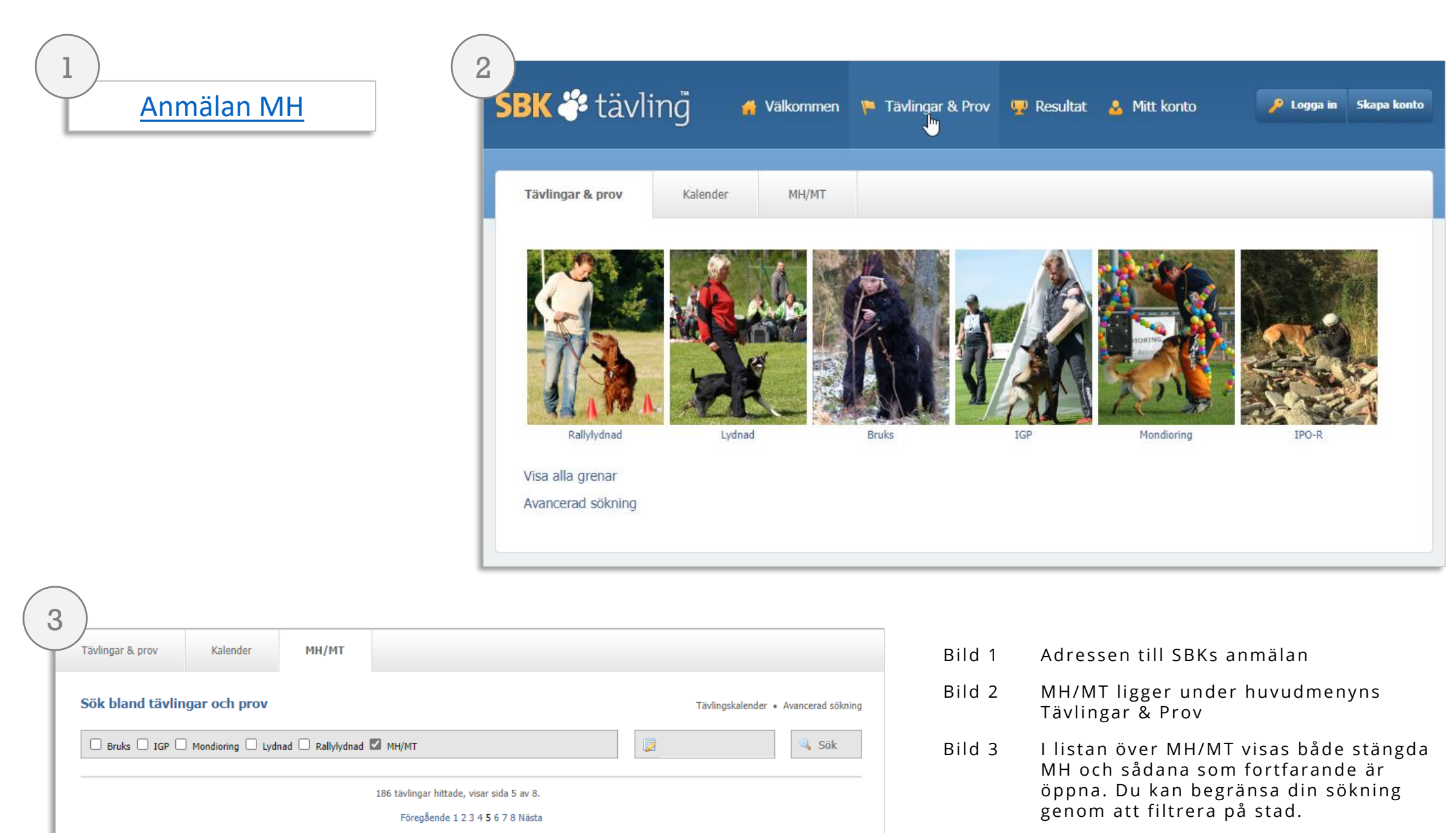

Klasser

Uppföd. MH

Uppföd. MH

Uppföd. MH

Extbesk.

Uppföd. MH

MH

MH

Uppföd. MT

Sista anmälan

2022-09-23

2022-09-23

2022-09-23

2022-09-23

2022-09-23

2022-09-23

2022-09-23

2022-09-23

- Bild 4 För att se detaljer om MH klickar du på en rad i listan. Här kan du se information om arrangören, hur många som anmält sig och namn och ras för dessa. Du kan även ta kontakt med arrangören genom knappen Kontakta arrangören. I rutan under MH längst nere till vänster anmäler du dig. Då behöver du ha ett konto
- Bild 5 När du skapar kontot behöver du ange och 6 en klubb som är organiserad inom SKK. Det kan vara ras-, special-, bruks- eller annan förening.

| 6         |             |  |
|-----------|-------------|--|
| Logga in  | Skapa konto |  |
| Skapa kon | to          |  |

| Tavlingar & prov            | Detaljer för MH (             | Jppfödare  | Kalender          | MH/MT                      |               |     |                        |          |
|-----------------------------|-------------------------------|------------|-------------------|----------------------------|---------------|-----|------------------------|----------|
| MH Uppfödare -<br>Uppfödare | Öppen för anmäl               | an         |                   |                            |               |     | Tillbaka till tävlir   | ngsindex |
| SBK                         | rrangör: <b>Mönsterås BHK</b> |            | Datum: 2022-10-16 |                            |               | Skr | iv ut sidan            |          |
|                             | Extern länk                   | hundklubb  | Sista anmä        | ilningsdag: <b>24 se</b> p | otember, 2022 | Ing | en inbjudan tillgängli | g        |
| 15                          | Domare:                       | anunakiudd | Tävlingsled       | r:<br>lare:                |               | Ing | et PM tillgängligt     |          |
| MÖNSTERÄS                   |                               |            |                   |                            |               | Ког | ıtakta arrangören      |          |
| Liknande tävlin             | gar                           |            |                   |                            |               |     |                        |          |
| 15 okt Mönsterås BHM        | 2                             |            |                   |                            |               |     |                        |          |
|                             | МН                            | м          | т                 | Exteriör                   | beskrivning   |     | MT2017                 |          |
| Ani                         | mälda: 6                      |            |                   |                            |               |     |                        |          |
| La                          | ogga in                       |            |                   |                            |               |     |                        |          |
|                             |                               |            |                   |                            |               |     |                        |          |

Datum

2022-10-15

2022-10-15

2022-10-15

2022-10-15

2022-10-15

2022-10-15

2022-10-15

2022-10-15

4

Stad

Sk Stehag

O Uddevalla

Sjöbo BK

Orebro BK

Enköping

Sölvesborg

Timrå Brukshi

Tollarps BK

ndklubb

Tävling Arrangör

MH Sjöbo BK

MH Svenska Rottweilerklubben

Uppfödar MH Timrå Brukshundklubb

MH Sölvesborgs BHK

Mentaltest. Tollarps BK

MH Schäferhundklubben Stehag (Endast girobetalning)

MH Schäferhundklubben Uddevalla (Endast girobetalning)

Exteriörbeskrivning Svenska kelpieklubben (Endast girobetalning)

| E-postadress           |                         |        |   |
|------------------------|-------------------------|--------|---|
|                        |                         |        |   |
|                        |                         |        |   |
| Klubb                  |                         |        |   |
| Ale BK                 |                         |        | ~ |
| Minst 6 tecken, skilje | r på små och stora boks | täver. |   |
| Repetera losenora      |                         |        |   |
|                        |                         |        |   |
| Skapa konto            |                         |        |   |

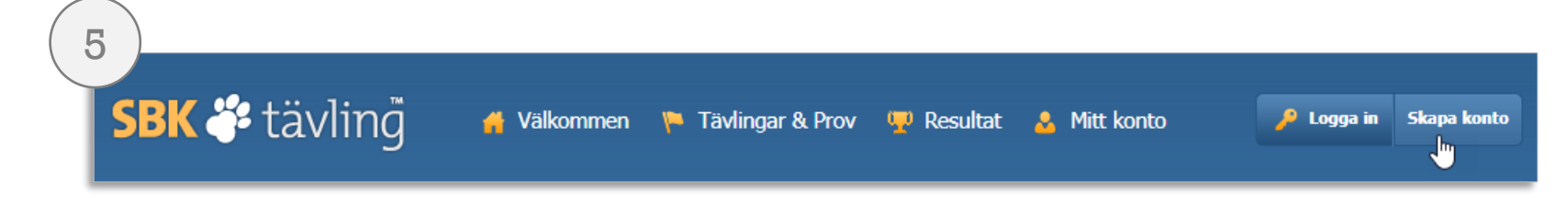

MB/2022-09-23